## **ADP Payroll Self-serve Access Instructions**

## Setting Up A NEW Account:

- Prior to your first paycheck, during the week you will receive an email from Alto/ADP with our company code.
- 2. Go to https://workforcenow.adp.com
- 3. On that page, you will see: First Time User? Register Here >Click REGISTER HERE
- 4. Enter in the Company Code that was emailed to you the week prior to your first paycheck.
- 5. Verify Identity (Enter your personal information)
- 6. Get User ID and Password
- 7. Select Security Questions
- 8. Enter YOUR Contact Information ( you must have a valid email address for this step or you can use your mobile phone number)
- 9. Enter Activation Code ( you will receive this via the email address or mobile number you enter in step 5)
- **10. Review and Submit**

## \*Existing Account Password Reset Instructions:

- 1. Go to: https://workforcenow.adp.com
- 2. Click "FORGOT YOUR PASSWORD" on the log in page to begin the 5 step process of RESETTING your password.
- 3. Identify yourself (Enter your user name)
- 4. Select Reset Method
- 5. Verify Information (you will answer a security question)
- 6. Reset your password (a temporary password will be sent to your email address or mobile number- however you originally set up you account for notifications)
- 7. Enter you temporary password and then create a NEW password.

\*ALTO Health Care Staffing Payroll Administrator or Staff will NOT be able to send you password resets with ADP. You must follow instructions above.